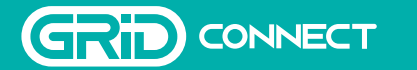

SMART CLIMATE PRODUCTS

STARTER GUIDE

• G

0 0

Welcome to Grid Connect

Create Home

ARLEC

Manage and control

vour GRID Connect

appliances anywhere

with one app on your

Geogle Play

Download on the App Store

smart device

# Downloading the App (1)

# Installing the App

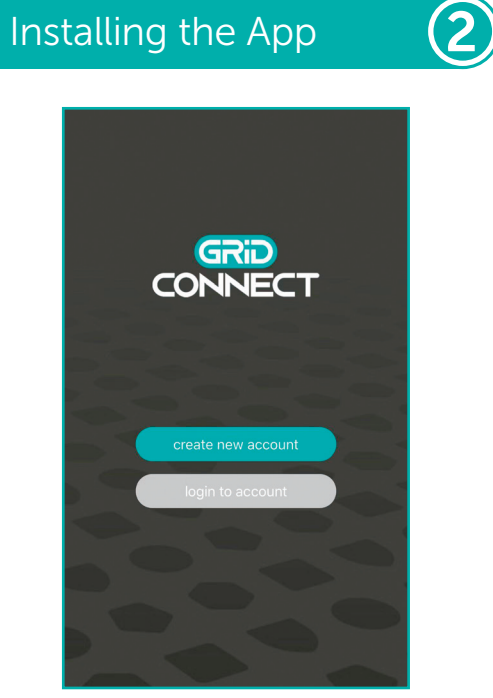

### Open the **G GRID Connect App**. If you are a new user, tap create new account and follow the prompts to complete account setup.

### create new account

Note: You must agree with the Privacy Policy to be able to use the App.

If you already have an existing account, just tap login to account and enter your login details to continue.

login to account

### $(\mathbf{3})$ Preparing your device

Please make sure the remote control is paired with the fan.

Connect the fan with power. Press wifi pairing button on the remote control twice and hold it for the third time.

Beeping sound will be heard.

If beeping isn't heard, turn off (unplug) the fan, then wait for 10 seconds before turning it on again, retry step 3.

# Pairing your device

Once your device is in pairing mode (continues beeping), tap add device or (+) in the GRID Connect App.

(4)

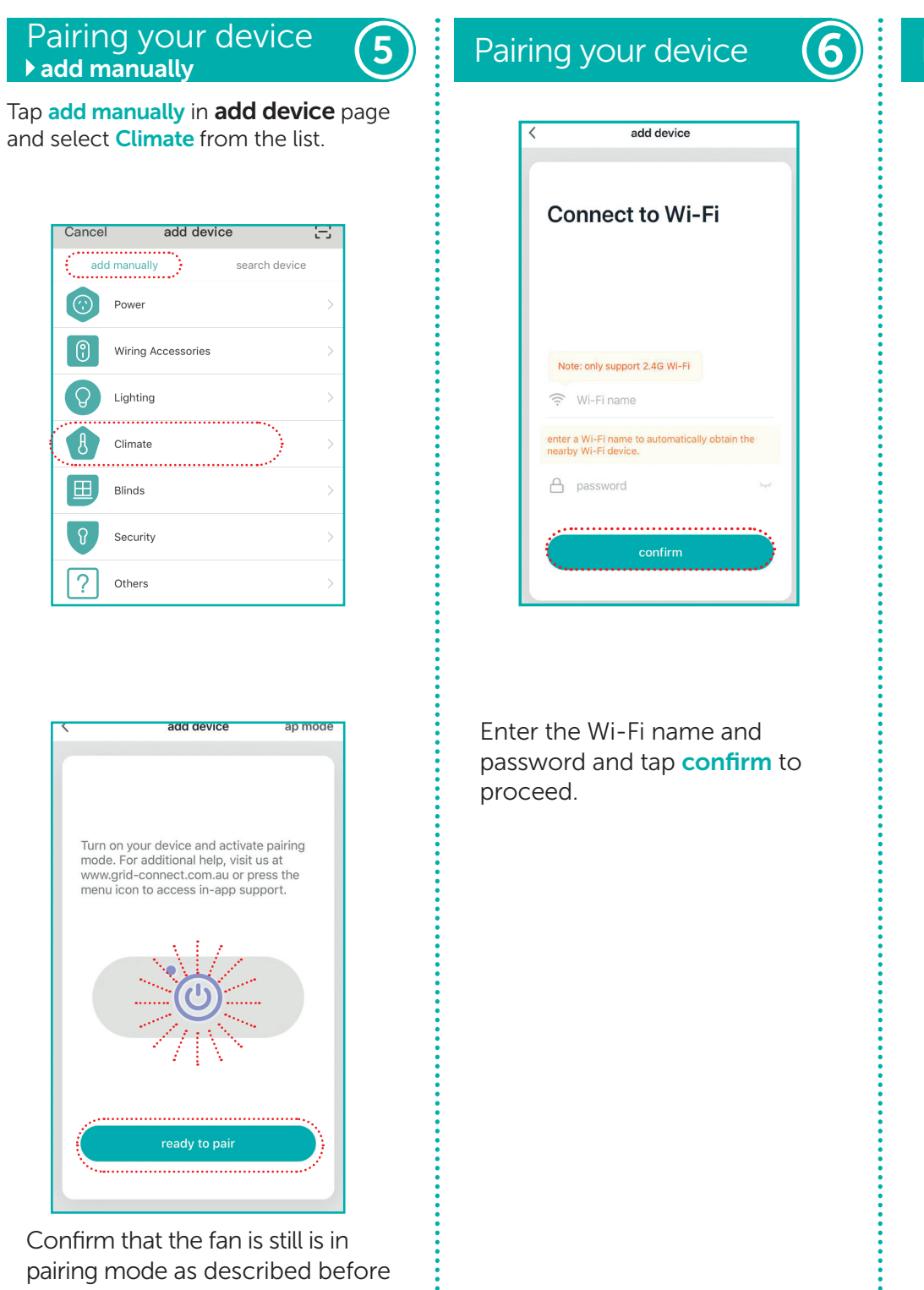

tapping ready to pair to proceed.

# For further information check our **Trouble Shooting** Guide at the back of this guide.

Alternatively, visit our website at grid-connect.com.au, contact Arlec Customer Service team through the GRID Connect App customer service function, or call 1300 267 168 (toll free)

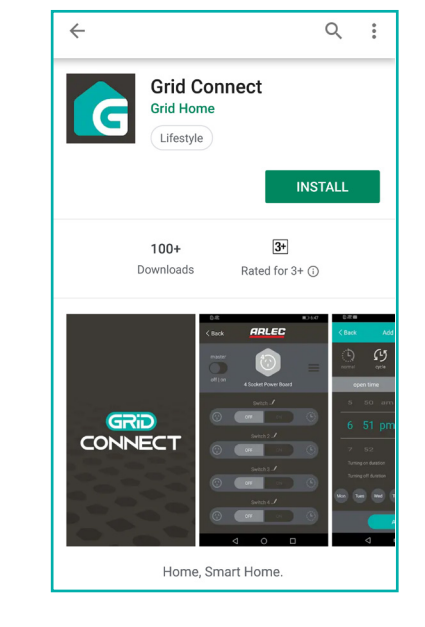

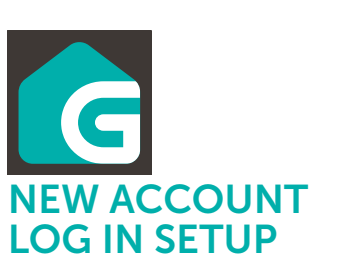

Download and install GRID Connect App from Play store (Android) or App store (iOS).

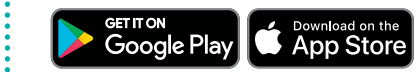

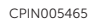

# Pairing your device

(7)

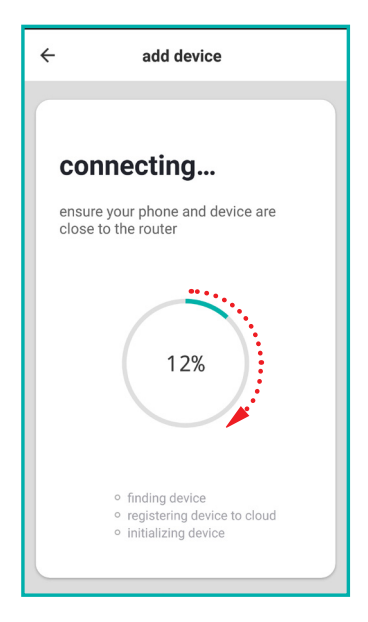

The GRID Connect App will start to scan and connect the GRID Smart device.

GRID ALL (add device)

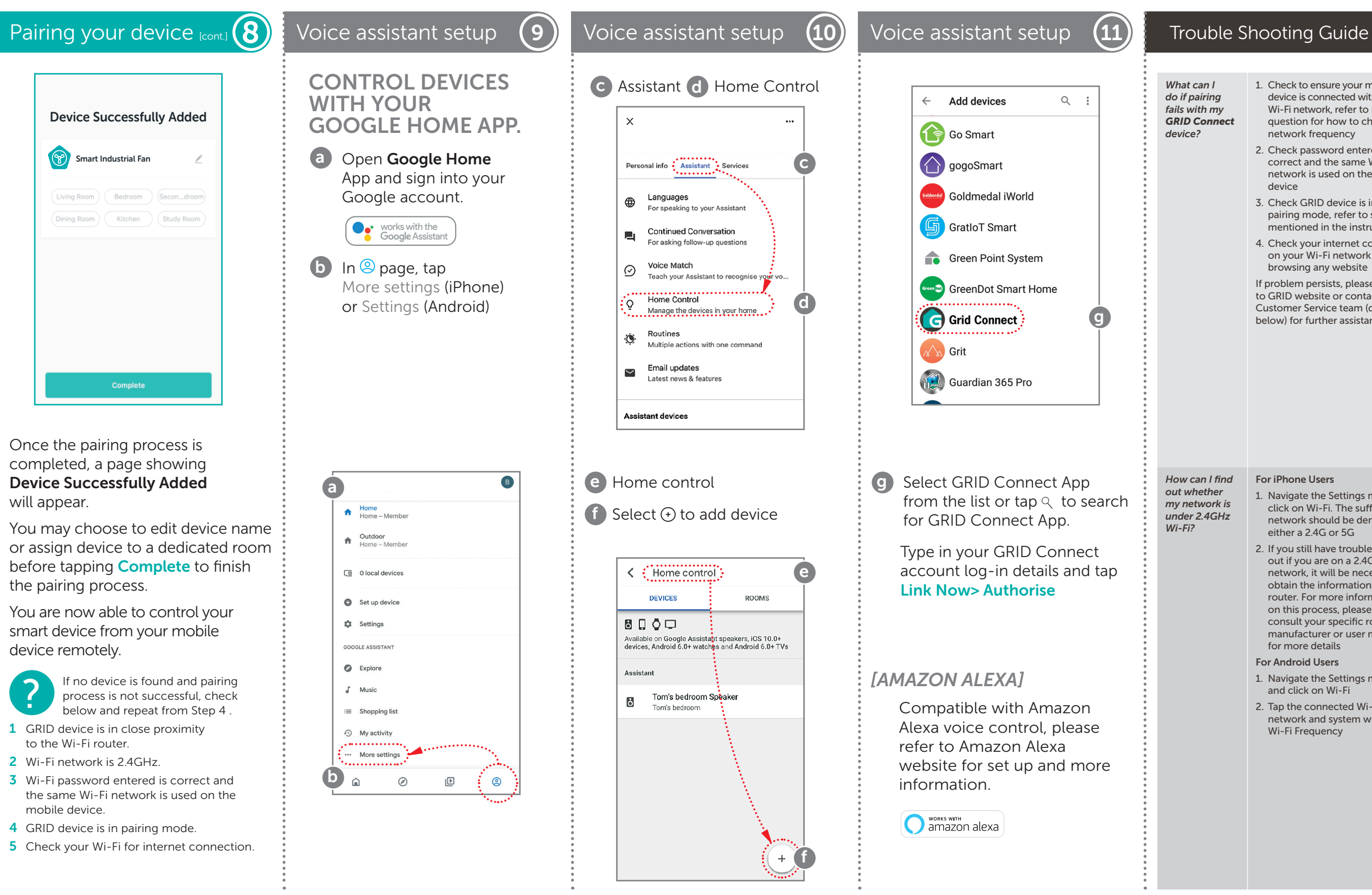

| o ensure your mobile     |
|--------------------------|
| s connected with 2.4GHz  |
| etwork, refer to below   |
| n for how to check Wi-Fi |
| k frequency              |
|                          |

2. Check password entered is correct and the same Wi-Fi network is used on the mobile

3. Check GRID device is in pairing mode, refer to step 4 mentioned in the instructions

4. Check your internet connection on your Wi-Fi network by browsing any website

If problem persists, please refer to GRID website or contact Arlec Customer Service team (details below) for further assistance

1. Navigate the Settings menu and click on Wi-Fi. The suffix of your network should be denoted by either a 2.4G or 5G

2. If you still have trouble finding out if you are on a 2.4GHz Wi-Fi network, it will be necessary to obtain the information via your router. For more information on this process, please consult your specific router's manufacturer or user manual for more details

1. Navigate the Settings menu and click on Wi-Fi

2. Tap the connected Wi-Fi network and system will show Wi-Fi Frequency

Do our current No - GRID products currently GRID products do not support 5GHz wireless support 5GHz connection wireless connections If I forget my If you forget your password, you can tap forget password and GRID Connect App account type in GRID Connect registered account detail to get verification password, how can I reset the code and reset your password password? When pairing, No - they do not need to be in should mv GRID the same room as long as they device or mobile are connected to the same Wi-Fi phone be in network same room as Wi-Fi router? When I try to 1. Navigate the Settings menu register an 2. Find the GRID Connect App and account, the ensure it has been allowed to app tries to load, data usage but does not progress to the next page. How can I fix this?

Visit our website grid-connect.com.au to view the complete GRID Connect range, troubleshooting guides and demonstration videos.

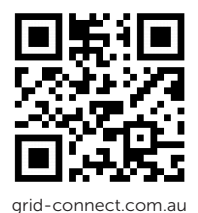

You can also contact the Arlec Customer Service team through the GRID Connect App customer service function. or call 1300 267 168 (toll free).